#### **Getting Started with EHR Go**

You must use your CTU email to register for EHRGO. Please ensure you area able to log in to your CTU email account before beginning the registration process. You will receive an email from WOW User Management with a Program Key to register.

• The first time you access EHR Go, you will need to visit <u>https://ehrgo.com/</u> and click on Log In.

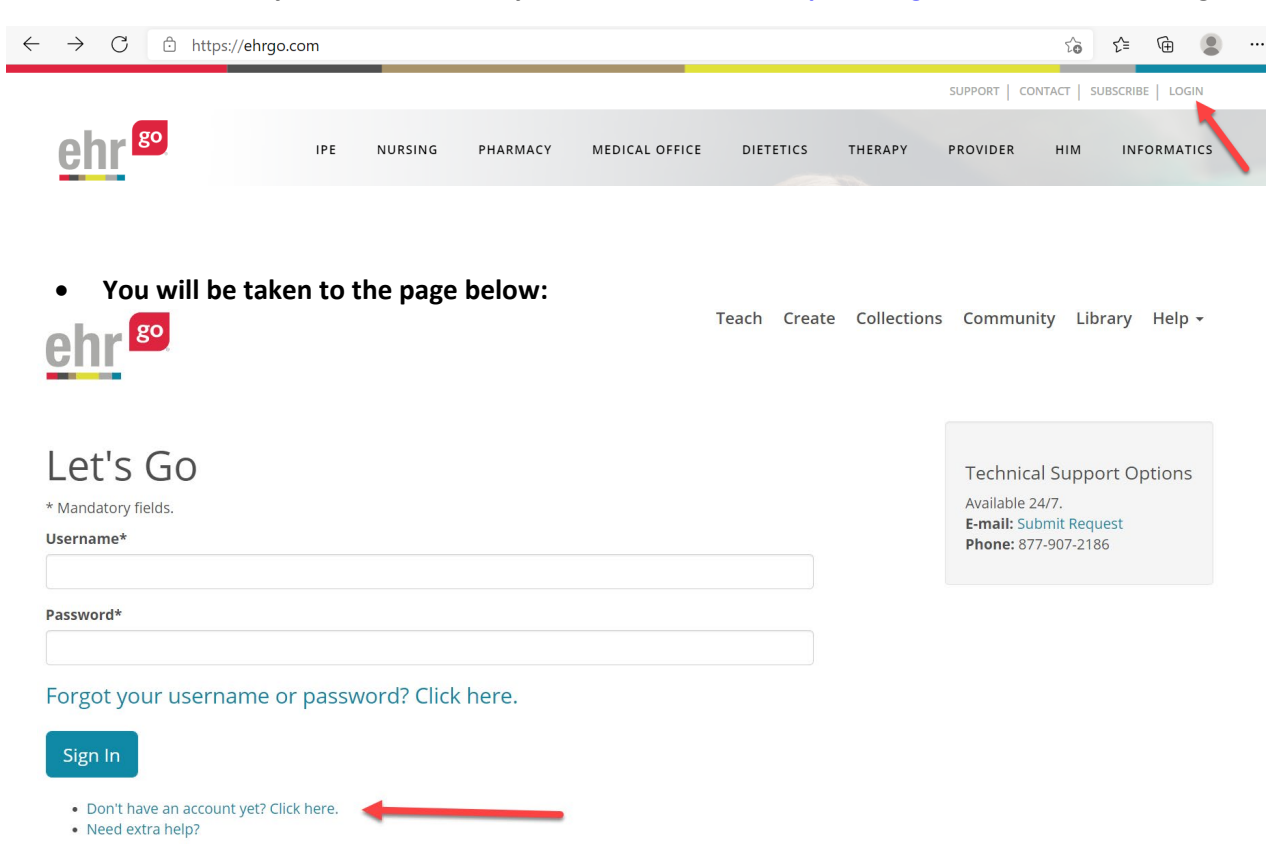

- You will need to set up an account. Click where it reads *Click here*.
- You will be taken to the page below:

#### Teach Create

### **Getting Started with EHR Go**

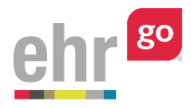

# EHR Go Registration

If you already have a username and password, click here to log in.

Otherwise, enter your Program Key below to begin creating your account.

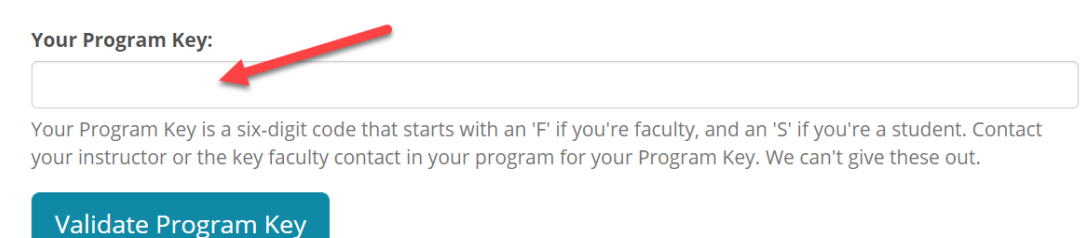

- You received an email from WOW User Management with the program key. Please enter the program key from that email where shown.
- You will then create a username and password.
- NOTE: The email used with EHR Go is your CTU email.
- Once your account is set up, you will have the orientation activity available to you. Completing the orientation activity will be part of your Unit 2 Individual Project.

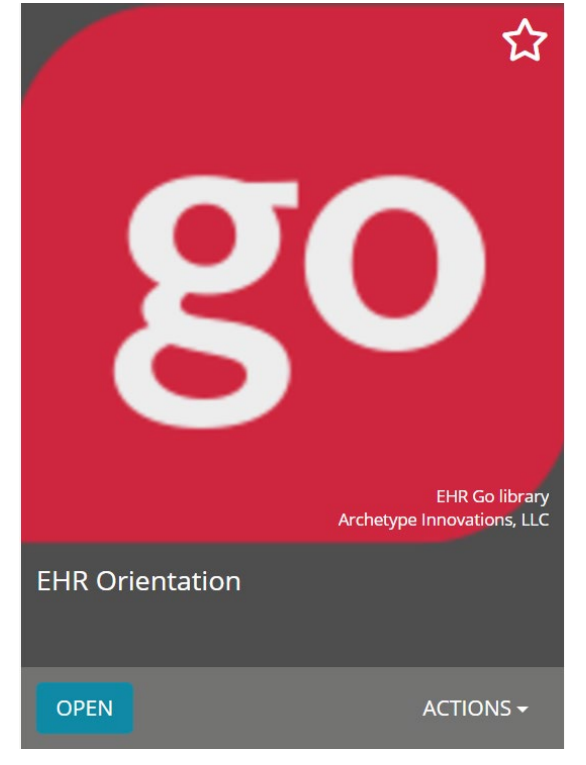

## Getting Started with EHR Go